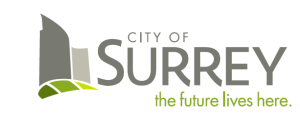

### How to View Your Pay Advice

Access your pay advice by logging into *PeopleSoft*. Depending on the type of device used to access PeopleSoft, your pay advice is available in the following formats by device:

- PDF File format
  Personal Computer (PC, Mac), Tablet (eg. iPad, iPad mini)
- Mobile Enabled Pages Cell phone, Smart phone, Mobile device

### 1 Sign-in to PeopleSoft

Sign in to PeopleSoft using your Network User ID and Password

**Tip** – User ID is case sensitive (must use upper case for alpha characters).

| 0                 | RACLE' PeopleSoft         |
|-------------------|---------------------------|
| User ID           |                           |
|                   |                           |
| Password          |                           |
| Select a Language | Forgot your password?     |
| English           |                           |
|                   | Sign In                   |
|                   | Enable Screen Reader Mode |
|                   |                           |

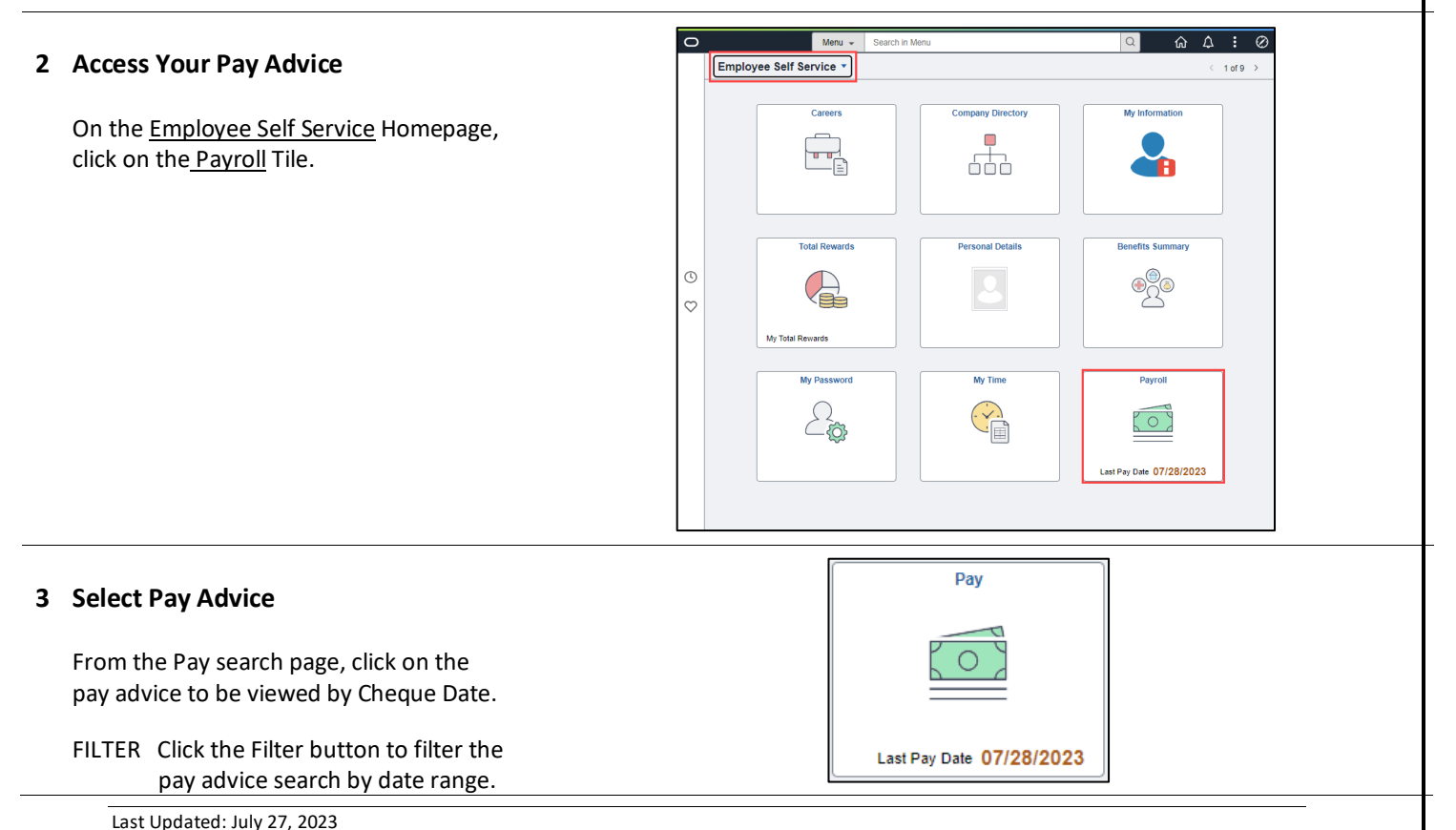

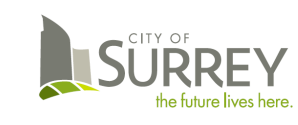

## City of Surrey – Human Resources View Pay Advice

**Quick Reference Guide** 

SORT Click the Sort button to sort the pay advices ascending or descending by date order.

| < Payroll   |                 |            | Pay                      |         | කි               | Q | :   | $\otimes$ |
|-------------|-----------------|------------|--------------------------|---------|------------------|---|-----|-----------|
| Paycheque   | s FILTER        |            |                          |         |                  |   | SO  | RT        |
|             | Filter          |            |                          |         |                  |   |     |           |
| Ľ           |                 |            |                          |         |                  |   | - T | ↓ ]       |
| Cheque Date | From 04/28/2023 | 1          | egin Date / Pay End Date | Net Pay | Paycheque Number |   |     |           |
| 07/28/2023  | To 07/28/2023   | Ē          | 2023                     |         |                  |   |     |           |
|             | v//z1/2023      |            |                          |         |                  |   |     |           |
| 07/14/2023  | City of Surrey  | 06/24/2023 |                          |         |                  |   |     | 、         |
|             | only of ourrey  | 07/07/     | /2023                    |         |                  |   |     |           |
| 06/30/2023  | City of Surrey  | 06/10/2023 |                          |         |                  |   |     | 、<br>、    |
|             |                 | 06/23/     | /2023                    |         |                  |   |     | ŕ         |

Last Updated: July 27, 2023

# 4 VIEW PAY ADVICE – PDF File Format \*\* PERSONAL COMPUTER (PC, Mac) View your Pay Advice on your personal computer in PDF file format. The PDF file will open in a new browser tab. The PDF file can be printed and/or saved from to browser. Turn the pop-up blocker off using your browser/device settings.

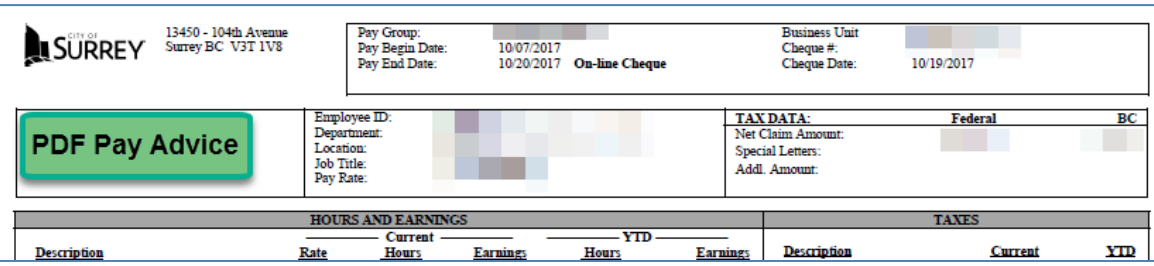

#### **PDF File Format**

On your PC or tablet device, your pay advice is available in **PDF file format**. The PDF pay advice opens in a new browser tab; the file can be printed or saved to your files.

The 'allow popups' setting needs to be enabled on your device / browser to view the PDF file. Please refer to your product help guides to turn the pop-up blocker off.

### 5 VIEW PAY ADVICE – Mobile Enabled Pages \*\* CELL PHONE / SMART PHONE Device

- View Pay Advice on mobile enabled pages.
- Drill down from summary to detailed pay information (Current/YTD)

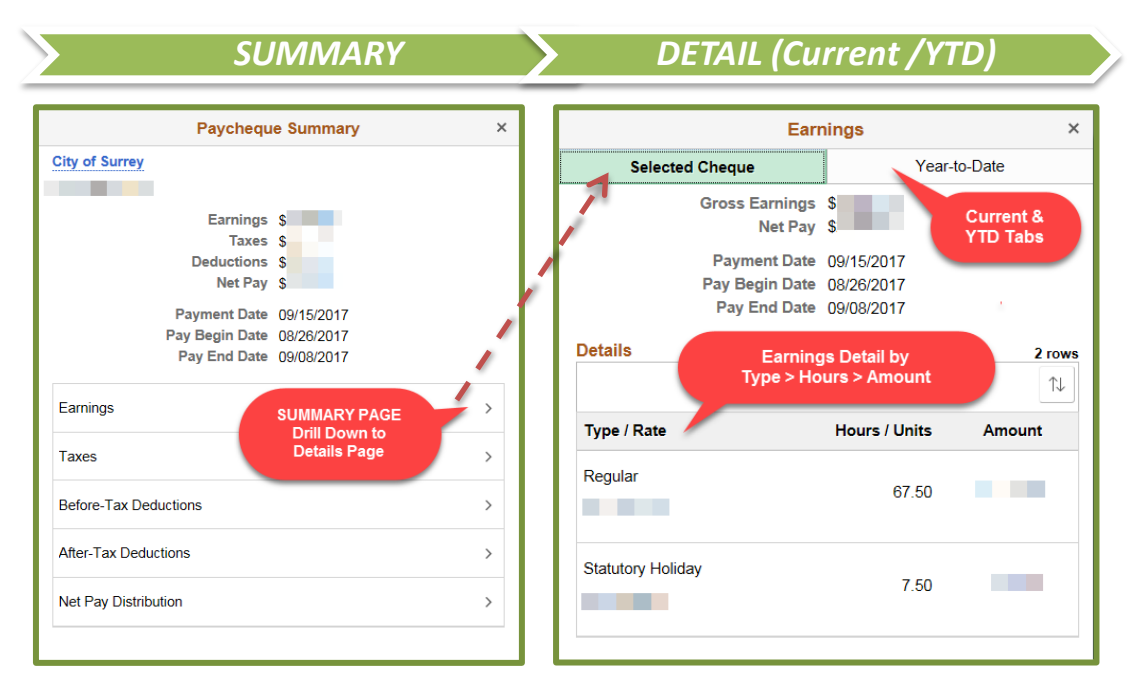

### **Mobile Enabled Pages**

On your cell phone or smart phone device, mobile enabled pages are available to view your pay advice. These pages are designed to be compatible with *mobile technology*. Summary and detailed pay advice information (current / YTD) is available by drilling down through sequential and related pages.

Please note – The PDF file format is <u>not</u> available on small form factor (cell phone or smart phone mobile devices).

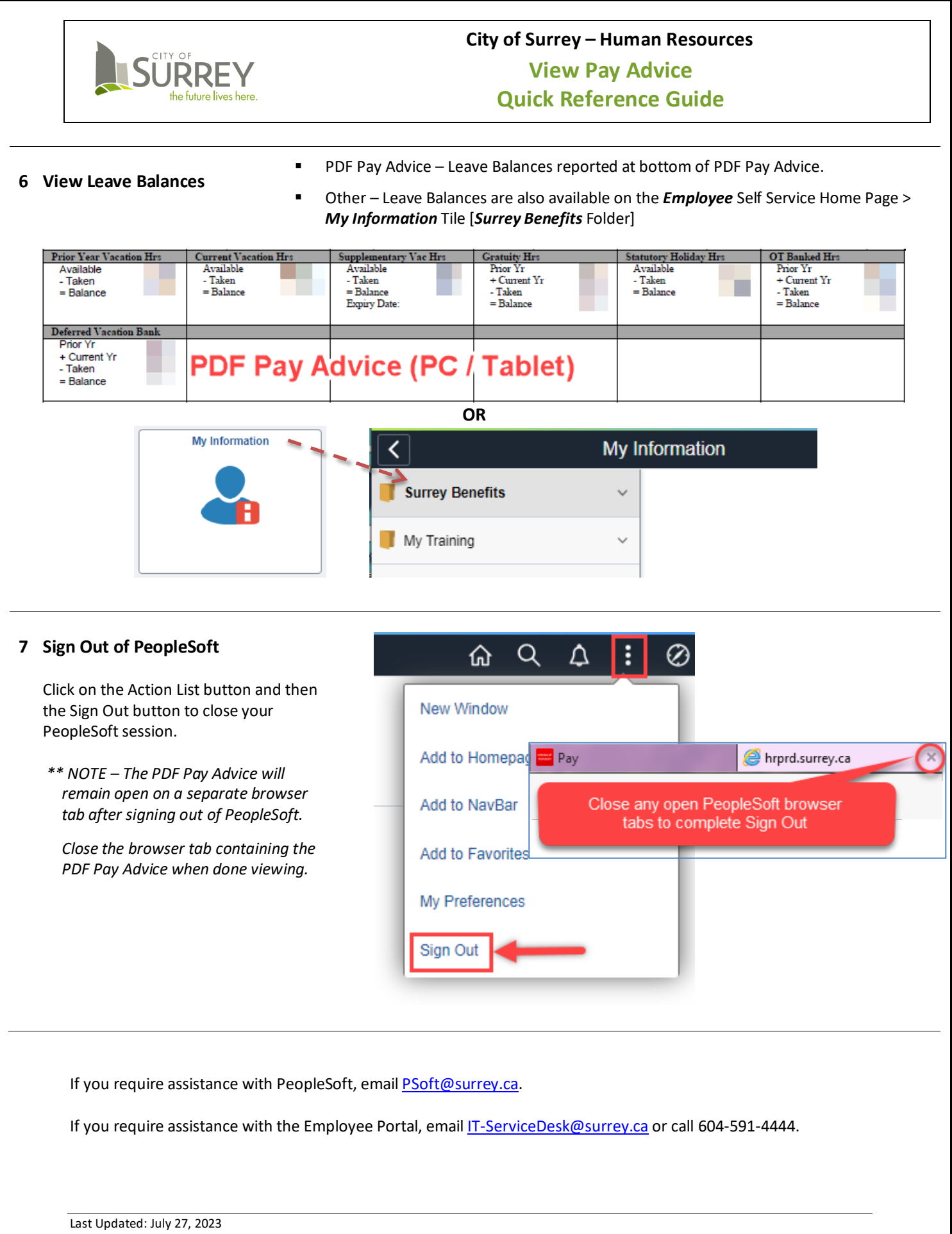